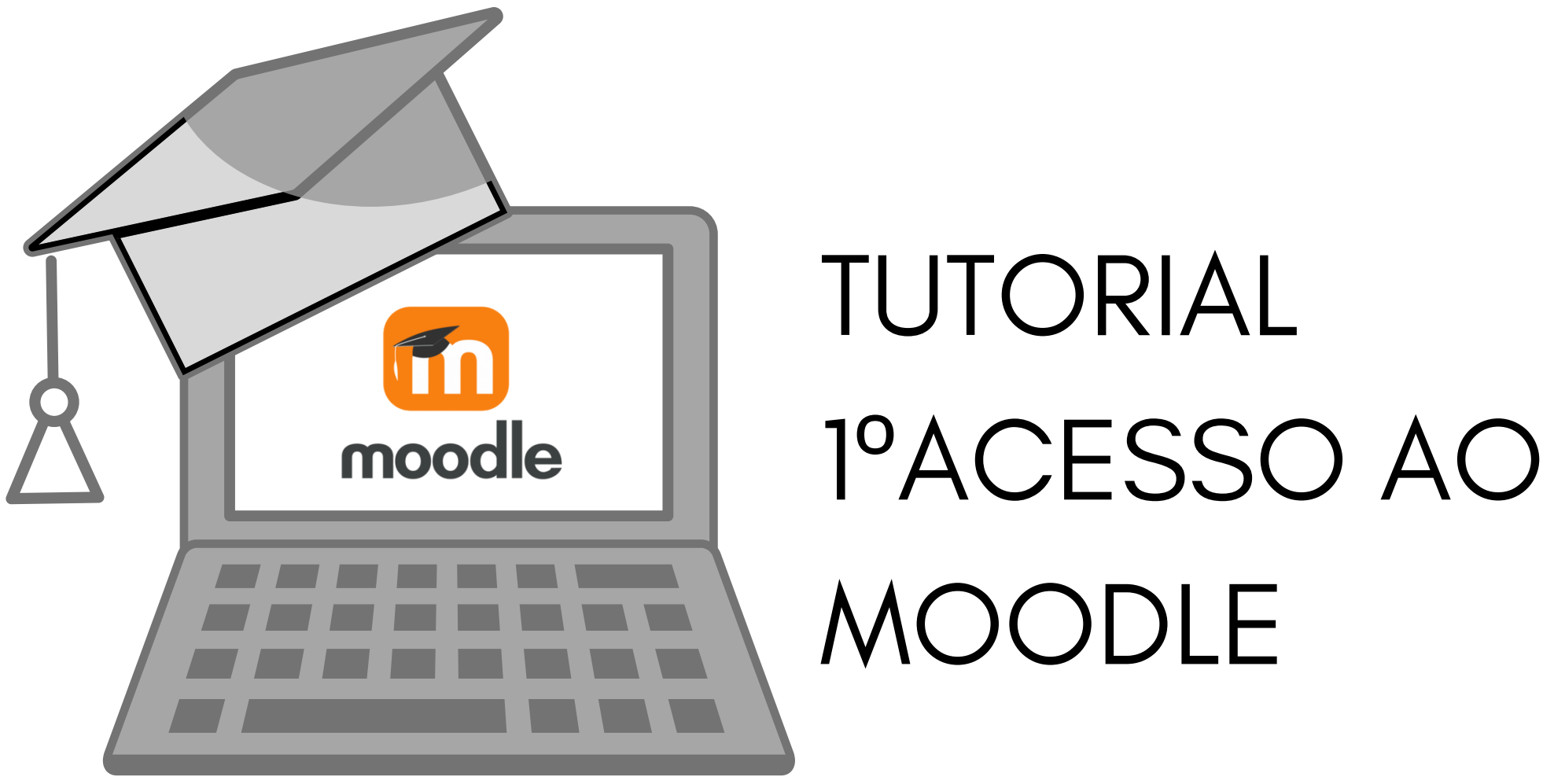

# Guia básico para alunos do IFRS - Campus Sertão

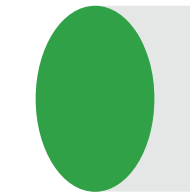

## Acesso ao MOODLE pelo aluno

Para ter acesso ao MOODLE do IFRS-Sertão, o aluno precisa ter em mãos os seguintes dados:

- 1) O número da matrícula
- 2) O número do CPF

Antes de acessar o MOODLE é preciso realizar alguns procedimentos. Nesta seção vamos apresentar os seguintes passos:

1) Ativar o e-mail institucional (Para os alunos que ainda não ativaram)

- 2) Redefinir senha do MOODLE
- 3) Acessar o MOODLE

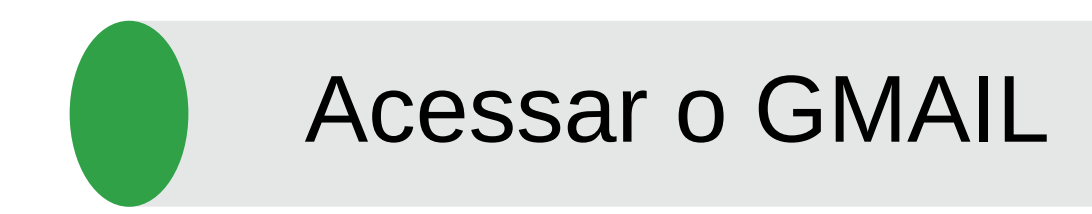

Para acessar o GMAIL abra o seu navegador preferido 

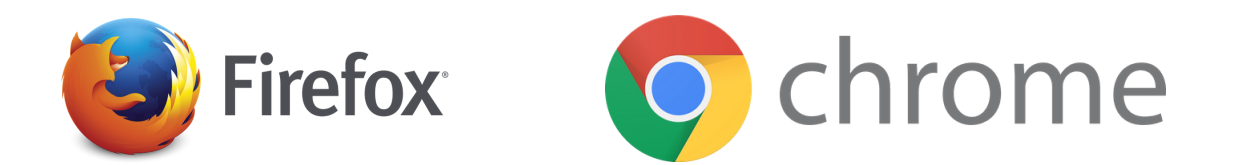

Digite: www.gmail.com 

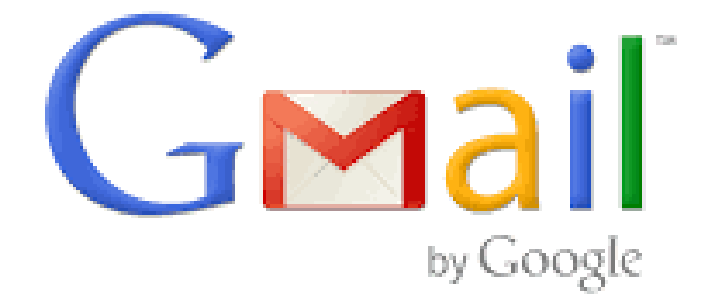

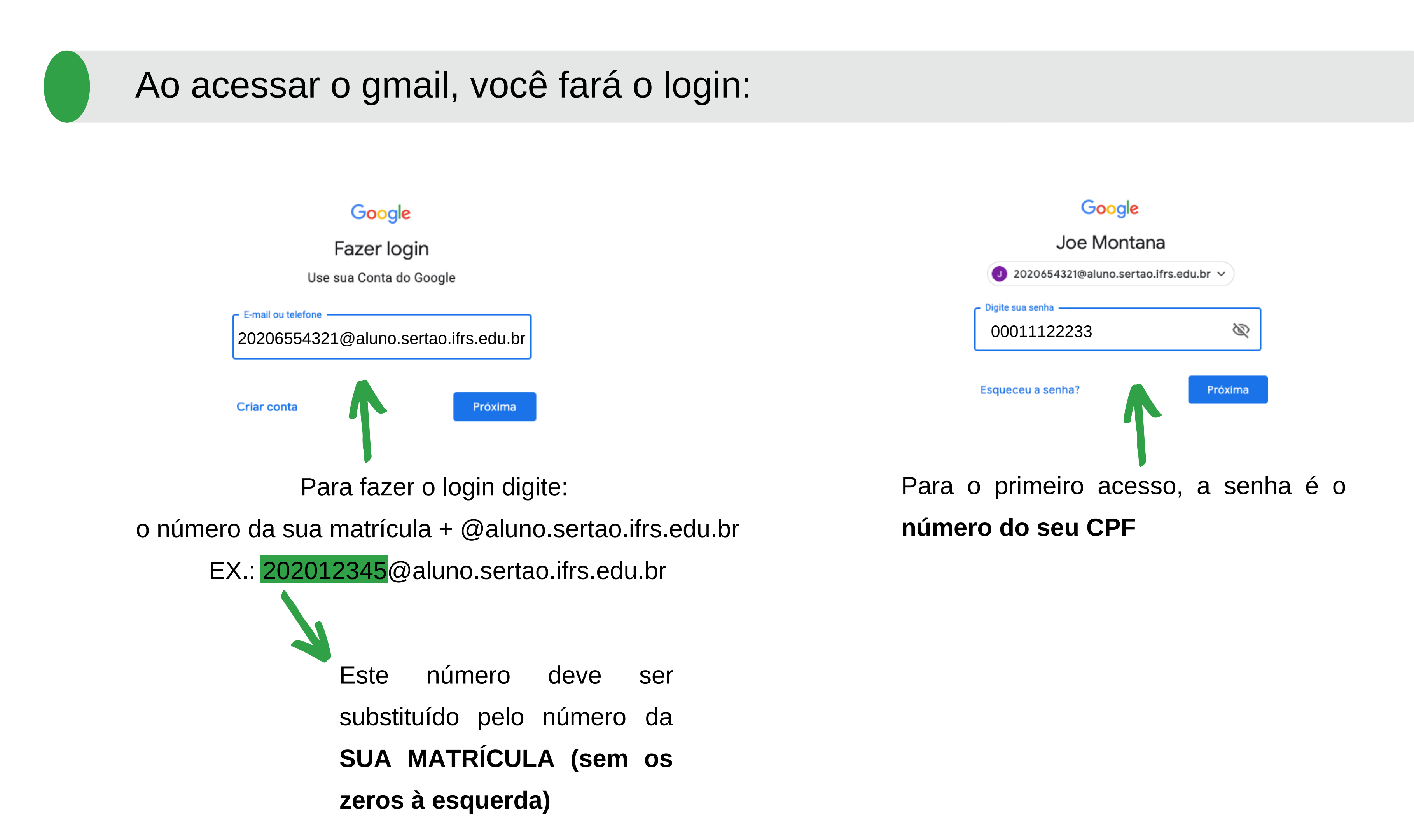

![](_page_4_Picture_0.jpeg)

# Redefinir senha do GMAIL

Logo após o login, vai aparecer uma nova janela, pedindo para que você redefina sua senha do GMAIL.

| Create a new, strong password that you don't use for other websites. |   |
|----------------------------------------------------------------------|---|
| Create password                                                      |   |
| 1                                                                    |   |
| Confirm password                                                     | _ |
|                                                                      |   |
| Change password                                                      |   |
|                                                                      |   |

Pronto!!! Agora você ativou a sua conta no GMAIL. Sempre que for acessar sua conta precisará:

do seu e-mail institucional: nºdamatrícula@aluno.sertao.ifrs.edu.br • e da sua senha: esta que acabou de criar

![](_page_4_Picture_6.jpeg)

![](_page_5_Picture_0.jpeg)

### Digite o número da sua Matrícula (SEM OS ZEROS À ESQUERDA)

| Como obter a senha do MOODLE                                                |                                                                                                    |  |
|-----------------------------------------------------------------------------|----------------------------------------------------------------------------------------------------|--|
| Acesse seu e-mail institucional e encontre<br>mensagem enviada pelo sistema | e a 🗌 🛣 trocas                                                                                                    |  |
| No corpo do e-mail haverá um link, clique nele.                             | I haverá um <i>link</i> , clique nele.<br>Olá, se seu login é 2020654321 e você solicitor<br><u>https://senhadc.sertao.ifrs.edu.br/index.php?ac</u><br><u>MfdeCLnr1rV5AGZn9TxWgUPK20UvrGo=3pe</u><br>requisição, por favor, ignore este e-mail. |  |
|                                                                             |                                                                                                    |  |

Ao clicar no *link* supracitado, você será direcionado para a esta janela, a qual irá digitar sua nova senha para o MOODLE.

| ▲ A nova senha é necessária                                                                                |                     |            |  |  |  |
|----------------------------------------------------------------------------------------------------|---------------------|------------|--|--|--|
| O código enviado por e-mail permite que você redefina a senha. Para<br>enviar um novo código, Clique aqui. |                     |            |  |  |  |
|                                                                                                    | Nº de Matrícula     | 2020654321 |  |  |  |
|                                                                                                    | Digite a nova senha | <i>»</i>   |  |  |  |
|                                                                                                    | Repita a nova senha | <i>»</i>   |  |  |  |
|                                                                                                    |                     | Redefinir  |  |  |  |

![](_page_6_Picture_3.jpeg)

### Redefina sua senha senha

12:01 (há 1 hora) 🟠 🔦 📒

ou sua troca de senha, Clique aqui para redefinir sua senha: tion=resetbytoken&token=44:N9Pwxki41sc+ YOFT1EM53/pgWspXxcJgTuA9tjUuCyzM= Se você não fez essa

![](_page_7_Picture_0.jpeg)

### Para acessar o MOODLE digite: <u>moodle.sertao.ifrs.edu.br</u>

![](_page_7_Picture_2.jpeg)

![](_page_7_Picture_3.jpeg)

![](_page_8_Picture_0.jpeg)

Não conseguiu acessar? Escreva para o suporte:

# suporte@sertao.ifrs.edu.br

![](_page_9_Picture_0.jpeg)

# Guia básico para alunos do IFRS - Campus Sertão

Material produzido pelo NEaD-Sertão e pelo CTI - Sertão Roteiro: Felipe B. Alvares e Tiago Ferreira Editoração: Felipe Batistella Alvares